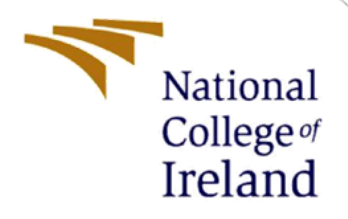

# **Configuration Manual**

MSc Research Project MSCCLOUD1\_A

Kurian George Student ID: X22191437

School of Computing National College of Ireland

Supervisor:

Punit Gupta

#### National College of Ireland

#### **MSc Project Submission Sheet**

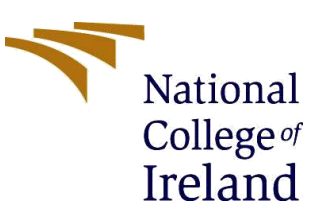

#### **School of Computing**

| Student Name:                 | Kurian George                                                                                                    |       |         |  |
|-------------------------------|----------------------------------------------------------------------------------------------------|-------|---------|--|
| Student ID:                   | x22191437                                                                                                    |       |         |  |
| Programme:                    | MSCCLOUD1_A                                                                                                    | Year: | 2023-24 |  |
| Module:                       | Research Project                                                                                                    |       |         |  |
| Lecturer:                     | Punit Gupta                                                                                                    |       |         |  |
| Submission Due Date.          |                                                                                                    |       |         |  |
| Project Title:                | Optimizing Resource Scheduling in Cloud Environments with Docker Containers<br>and Advanced Auto Scaling Algorithms |       |         |  |
| Word Count:6074 Page Count:21 |                                                                                                    |       |         |  |

I hereby certify that the information contained in this (my submission) is information pertaining to research I conducted for this project. All information other than my own contribution will be fully referenced and listed in the relevant bibliography section at the rear of the project.

<u>ALL</u> internet material must be referenced in the bibliography section. Students are required to use the Referencing Standard specified in the report template. To use other author's written or electronic work is illegal (plagiarism) and may result in disciplinary action.

| Signature: | Kurian George |
|------------|---------------|
| Date:      |               |

#### PLEASE READ THE FOLLOWING INSTRUCTIONS AND CHECKLIST

| Attach a completed copy of this sheet to each project (including multiple copies)          |  |
|--------------------------------------------------------------------------------------------|--|
| Attach a Moodle submission receipt of the online project submission, to each project       |  |
| (including multiple copies).                                                               |  |
| You must ensure that you retain a HARD COPY of the project, both for your own              |  |
| reference and in case a project is lost or mislaid. It is not sufficient to keep a copy on |  |
| computer.                                                                                  |  |

Assignments that are submitted to the Programme Coordinator Office must be placed into the assignment box located outside the office.

| Office Use Only                  |  |
|----------------------------------|--|
| Signature:                       |  |
| Date:                            |  |
| Penalty Applied (if applicable): |  |

# **Configuration Manual**

Kurian George Student ID: x22191437

# 1 Setting Up EdgeSimPy in Google Colab

Step 1: Login into GitHub and search EdgeSimPy-tutorials or paste the below URL in Google <u>https://github.com/EdgeSimPy/edgesimpy-tutorials</u>

Step 2: Clone the repository by clicking the Code > and copying the HTTPS URL or copy the below URL:

https://github.com/EdgeSimPy/edgesimpy-tutorials.git

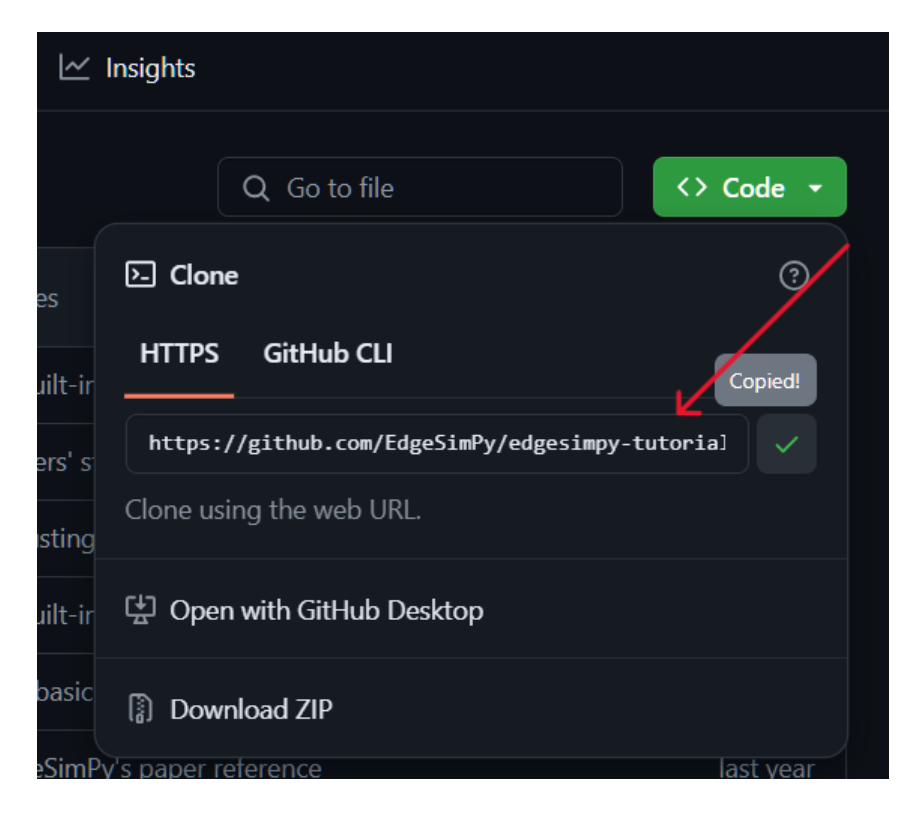

Step 3: Login into Google Colab and Select 'New Notebook' (You'll probably need a gmail ID to login to the console.

| *_                                                                                                    |
|----------------------------------------------------------------------------------------------------|
| Open Colab                                                                                                    |
| tory<br>ok service that requires no setup to use<br>buting resources, including GPUs and<br>ed to machine learning, data science, and |
|                                                                                                    |

Step 4: After opening a New Notebook, select 'File' from the top left and Click on 'Open Notebook' or press 'Ctrl+O'.

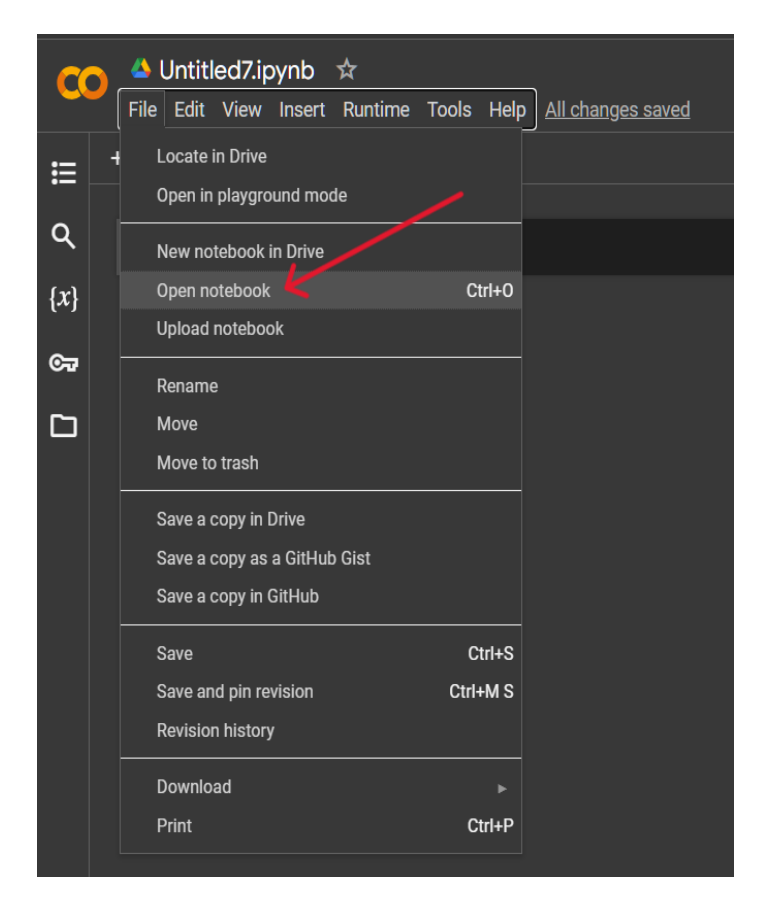

Step 5: In the Open Notebook tab, click on GitHub and paste the HTTPS URL (https://github.com/EdgeSimPy/edgesimpy-tutorials.git) in the search box.

| Open notebook  |                                                      |
|----------------|------------------------------------------------------|
| Examples >     | Enter a GitHub URL or search by organization or user |
| Recent >       | Repository: 🔽 Branch: 🔀                              |
| Google Drive > | EdgeSimPy/.github 🛩 master 🗸                         |
| GitHub 🖌 🖌     | Path                                                 |
| Upload 🗲 🗲     | No results                                           |
|                |                                                      |
|                | Cancel                                               |

Step 6: In the Open notebook tab, under 'Repository', click on the drop-down arrow and select 'EdgeSimPy/edgesimpy-tutorial'.

| Open notebook  |                                                                          |
|----------------|--------------------------------------------------------------------------|
| Examples >     | Enter a GitHub URL or search by organization or user                     |
| Recent >       | Repository: 🔽 Branch: 🔀                                                  |
| Google Drive 📏 | EdgeSimPy/.github v master v<br>EdgeSimPy/.github<br>EdgeSimPy/EdgeSimPy |
| GitHub 🗲 🗲     | EdgeSimPy/EdgeSimPy.github.io<br>EdgeSimPy/edgesimpy-tutorials           |
| Upload 🗲 🗲     | No results                                                               |
|                |                                                                          |
|                | Cancel                                                                   |

Step 7: In the Open notebook tab, under the 'Path' tab, select the 'notebooks/creatingplacement-algorithm.ipynb' which will open the EdgeSimPy Placement Algorithm Workspace.

| Open noteb   | ook |                                                        |   |                       |
|--------------|-----|--------------------------------------------------------|---|-----------------------|
| Examples     | >   | Enter a GitHub URL or search by organization or user   | ٩ | Include private repos |
| Recent       | >   | Repository: 🚺 Branch: 🚺                                |   |                       |
| Google Drive | >   | EdgeSimPy/edgesimpy-tutorials <u>v</u> master <u>v</u> |   |                       |
| GitHub       | >   | Path                                                   |   |                       |
| Upload       | >   | notebooks/automating-experiments.ipynb                 |   | Q 🗹                   |
|              |     | notebooks/creating-migration-algorithm.ipynb           |   | Q 🗹                   |
|              |     | notebooks/creating-placement-algorithm.jpynb           |   | Q 🖸                   |
|              |     |                                                        |   | Cancel                |

Step 8: On the Placement Algorithm Workspace, click on 'Connect' option at the top right corner of the page and it should change to 'connected' and display the RAM and Disk Symbols.

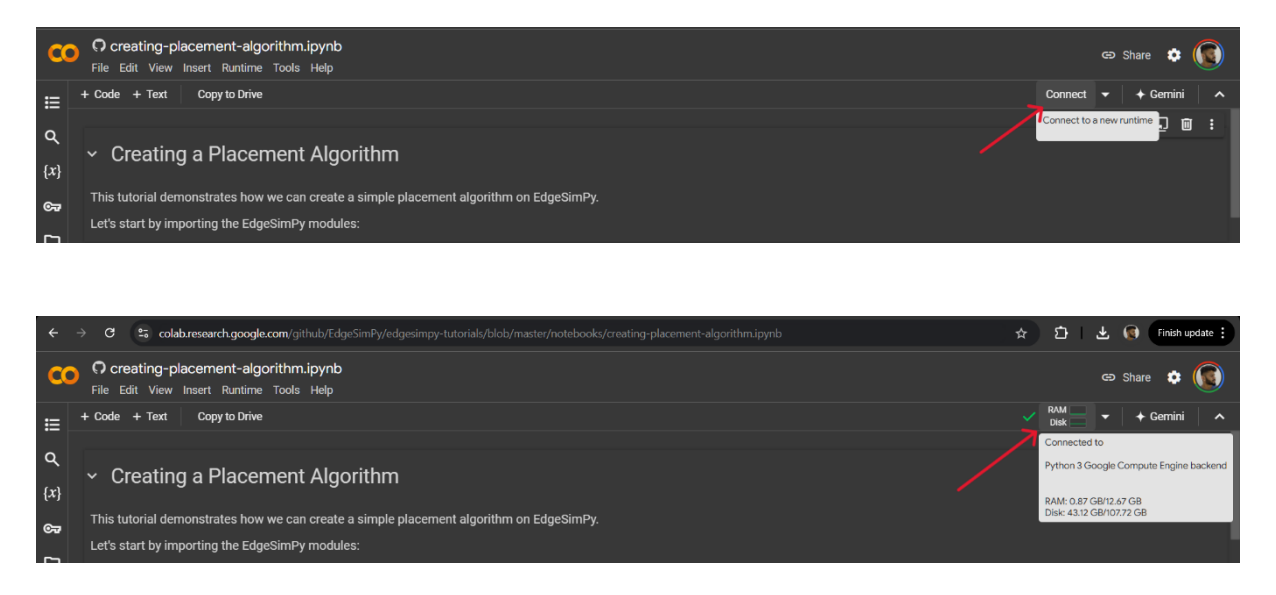

### 2 EdgeSimPy Workspace

On the EdgeSimPy Placement Algorithm Workspace there will be 4 Code Cells. An example of a code cell is shown below.

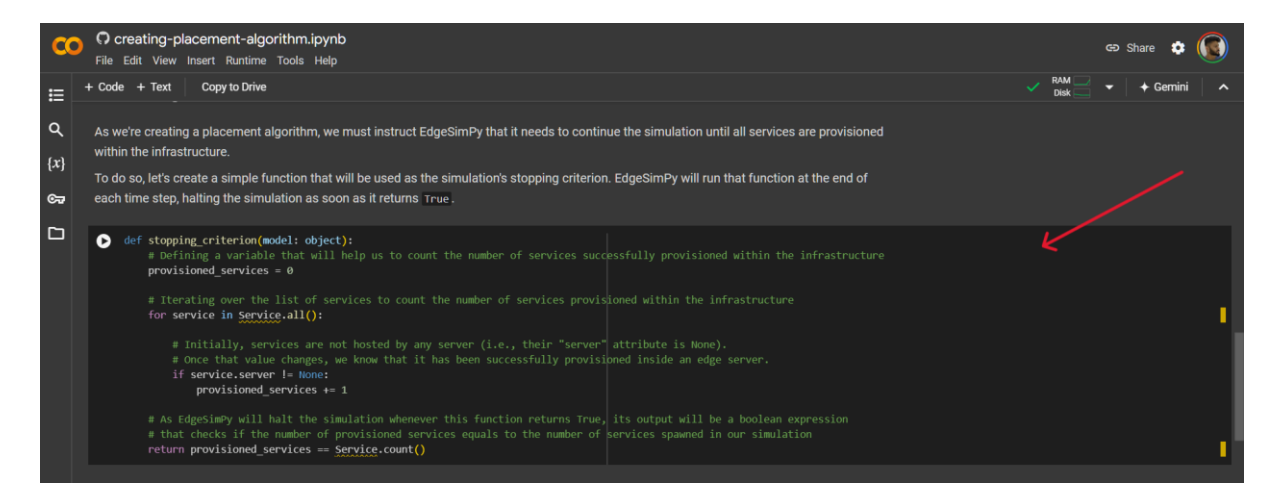

Step 1: The first Code Cell under the 'Creating a Placement Algorithm' heading is the Imports and setup Code Cell. This code cell will install all the dependencies required for the EdgeSimPy to function.

Step 2: To install all the dependencies, run this Code cell by pressing the 'Run' icon on the top left side of the Code cell.

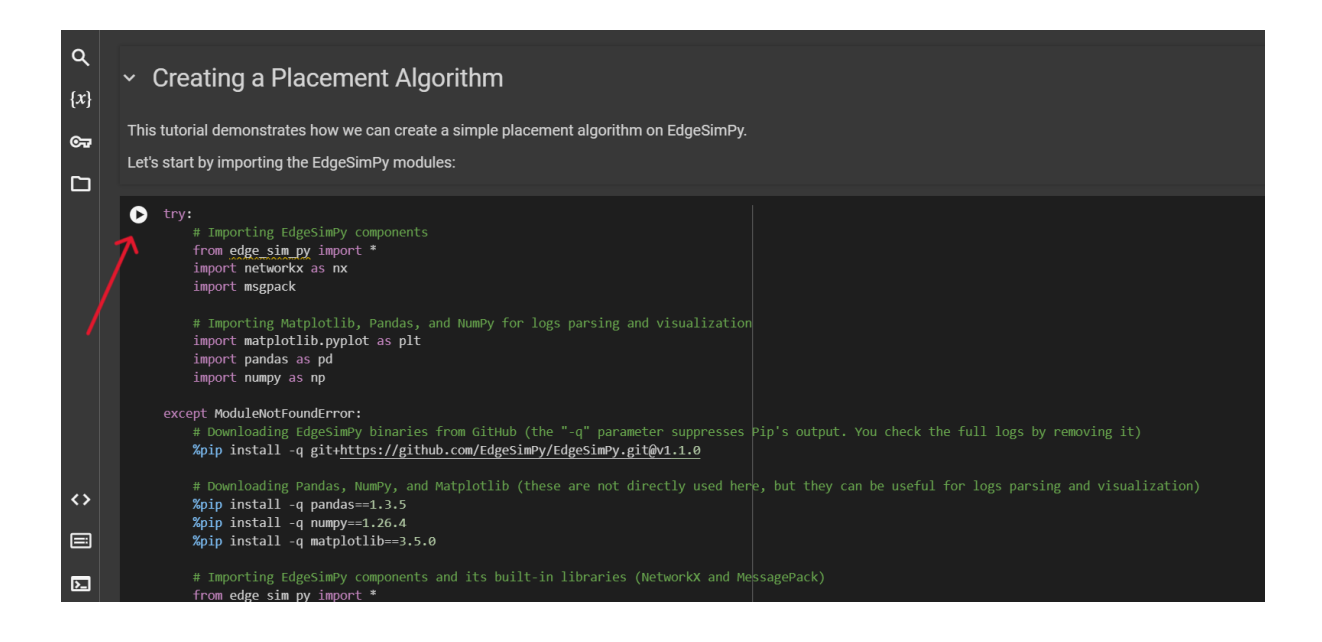

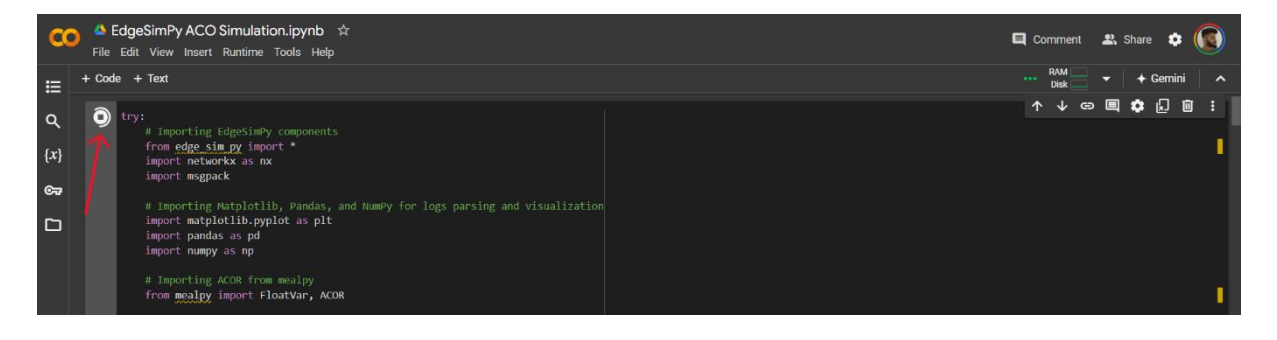

• Upon successful Running, it will display a Green Tick on the left side of the Run button

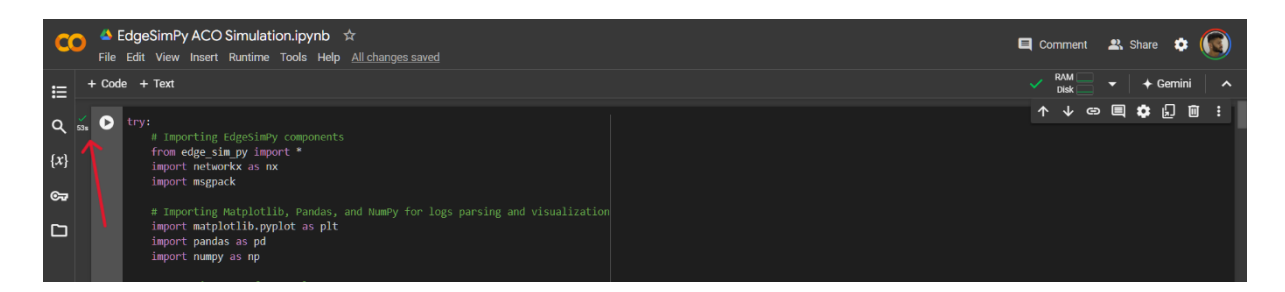

Step 3: The Second Code Cell is the 'Placement Algorithm cell'; it is where the proposed code is implemented.

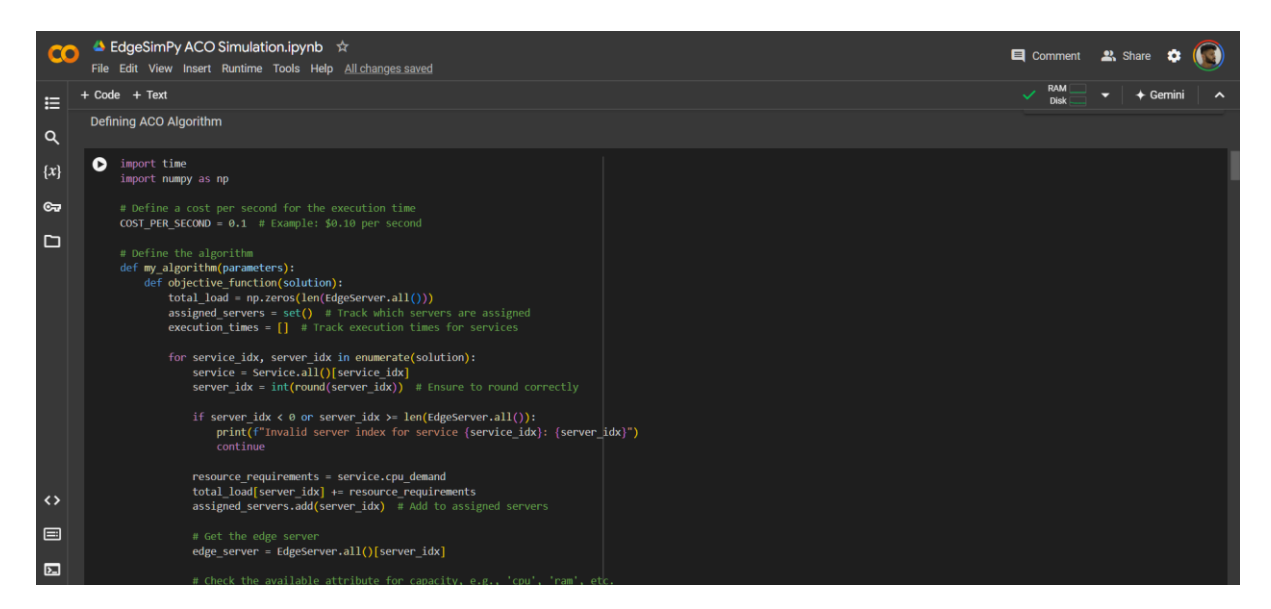

Step 4: The third Code Cell is the Stopping Criterion Code Cell which defines the stopping criteria for the iterations in the code.

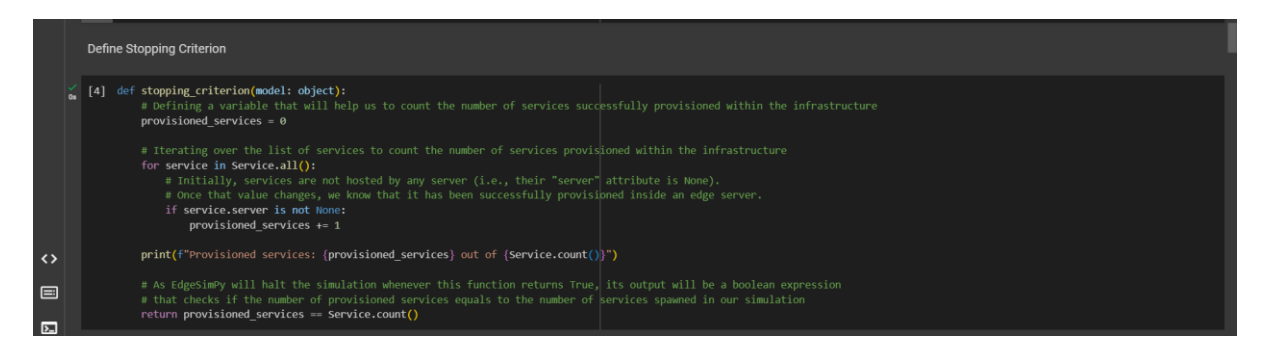

Step 5: The fourth Code Cell is used to run the simulation which will display the output of the code.

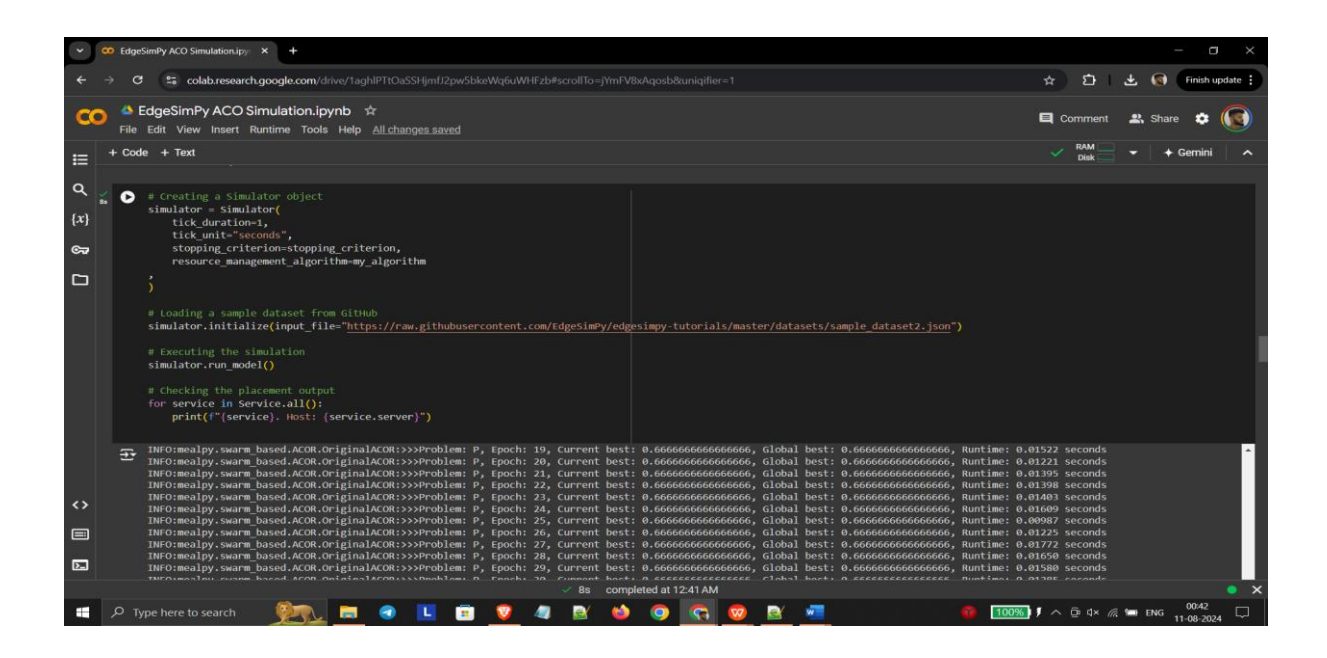

# 3 Code and Output

The proposed Ant Colony Optimization Code is written in Python language. It is having a main function 'my\_algorithm(parameters)' and has a nested function 'objective\_function(solution)' which contains all the logics and commands to print the output.

| Сī | ♣ Define the algorithm                                                                                                    |  |
|----|----------------------------------------------------------------------------------------------------|--|
|    | <pre>def my_algorithm(parameters):</pre>                                                                                                    |  |
|    | <pre>def objective_function(solution):<br/>total_load = np.zeros(len(tdgeServer.all())))<br/>assigned_servers = set() = Track which servers are assigned<br/>execution_times = [] = Track execution times for services</pre> |  |

The logic to calculate the execution time using CPU demand and server capacity

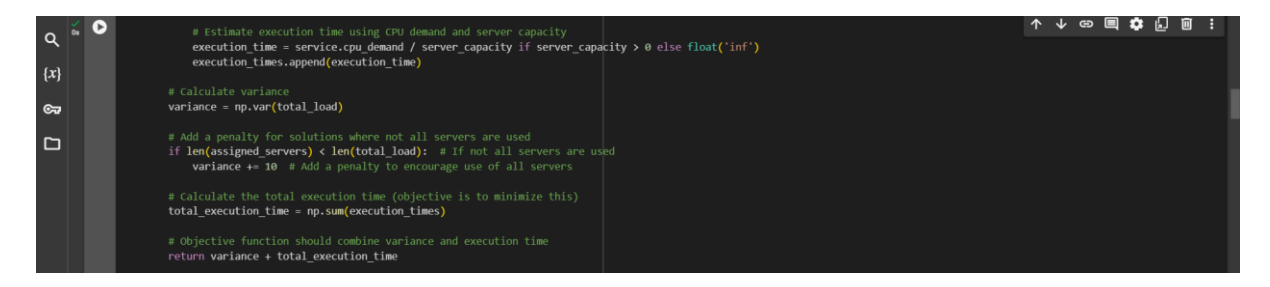

The ACO algorithm parameters to find the solution

| C            | File Edi | eSimPy ACO Simulation.ipynb 🛱<br>t View Insert Runtime Tools Help <u>All changes saved</u>                |
|--------------|----------|----------------------------------------------------------------------------------------------------|
| ≣            | + Code   | + Text                                                                                                    |
| ۹            | os 🕨     | <pre># Measure the start time start_time = time.time()</pre>                                              |
| { <i>x</i> } |          | <pre>model = ACOR.OriginalACOR(epoch=50, pop_size=25, sample_count=15, intent_factor=0.5, zeta=1.0)</pre> |
| ©₽           |          | <pre>g_best = model.solve(problem_dict)</pre>                                                             |

The logic to allocate servers to services.

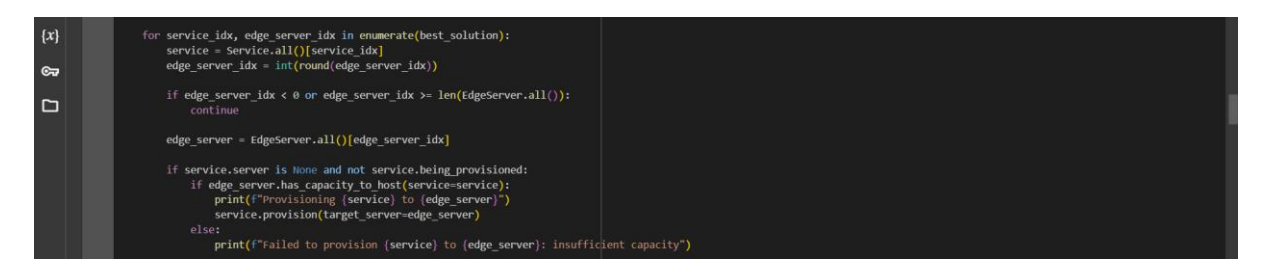

The logic to find the execution time of each service and to find the least execution time.

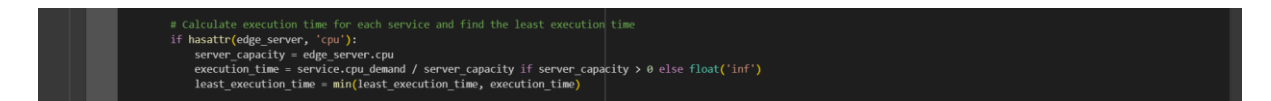

The output of the proposed algorithm before finding the shortest path, the current best and global best values are way higher

| Q<br>{x} | * C | INFO:mealpy.swarm based.ACOR.OriginalACOR:Solving single objective optimization problem.<br>INFO:mealpy.swarm based.ACOR.OriginalACOR:Solving single objective optimization problem.<br>INFO:mealpy.swarm based.ACOR.OriginalACOR:Solvorbalem: P, Epoch: 2, Current best: 11.0, Global best: 11.0, Runtime: 0.00266 seconds<br>INFO:mealpy.swarm based.ACOR.OriginalACOR:Solvorbalem: P, Epoch: 2, Current best: 11.0, Global best: 11.0, Runtime: 0.00126 seconds<br>INFO:mealpy.swarm based.ACOR.OriginalACOR:Solvorbalem: P, Epoch: 2, Current best: 11.0, Global best: 11.0, Runtime: 0.00125 seconds<br>INFO:mealpy.swarm based.ACOR.ORIGINALCOR:Solvorbalem: P, Epoch: 3, Current best: 11.0, Global best: 11.0, Runtime: 0.00125 seconds                                                                                                    |
|----------|-----|----------------------------------------------------------------------------------------------------|
| Сə       |     | Informative sear losed rooms from the providence of the second second room of the second second seco |
| <b>~</b> |     | INFOremaipy.swarm based.ACOR.originalACOR:>>>Problem: P, Epoch: 7, Current best: 10.9583333333334, Global best: 10.9583333333334, Runtime: 0.01191 seconds<br>INFOremaipy.swarm based.ACOR.originalACOR:>>>Problem: P, Epoch: 8, Current best: 10.9583333333333333334, Global best: 10.9583333333334, Runtime: 0.01149 seconds                                                                                                    |

The output of the proposed algorithm after finding the shortest path, the current best and global best values are at minimum and are constant for the rest of the iterations.

|      | INFO:mealpy.swarm_based.ACOR.OriginalACOR:>>>Problem: P, Epoch: 14, Current best: 0.666666666666666666666666666666666666 |    |
|------|----------------------------------------------------------------------------------------------------|----|
|      | INFO:mealpy.swarm_based.ACOR.OriginalACOR:>>>Problem: P, Epoch: 15, Current best: 0.666666666666666666666666666666666666 |    |
|      | INFO:mealpy.swarm_based.ACOR.OriginalACOR:>>>Problem: P, Epoch: 16, Current best: 0.666666666666666666666666666666666666 |    |
|      | INFO:mealpy.swarm_based.ACOR.OriginalACOR:>>>Problem: P, Epoch: 17, Current best: 0.666666666666666666666666666666666666 |    |
|      | INFO:mealpy.swarm based.ACOR.OriginalACOR:>>>Problem: P, Epoch: 18, Current best: 0.666666666666666666666666666666666666 |    |
|      | INFO:mealpy.swarm based.ACOR.OriginalACOR:>>>Problem: P, Epoch: 19, Current best: 0.666666666666666666666666666666666666 |    |
|      | INFO:mealpy.swarm based.ACOR.OriginalACOR:>>>Problem: P, Epoch: 20, Current best: 0.666666666666666666666666666666666666 |    |
|      | INFO:mealpy.swarm based.ACOR.OriginalACOR:>>>Problem: P, Epoch: 21, Current best: 0.666666666666666666666666666666666666 |    |
|      | INFO:mealpy.swarm_based.ACOR.OriginalACOR:>>>Problem: P, Epoch: 22, Current best: 0.666666666666666666666666666666666666 |    |
|      | INFO:mealpy.swarm based.ACOR.OriginalACOR:>>>Problem: P, Epoch: 23, Current best: 0.666666666666666666666666666666666666 |    |
|      | INFO:mealpy.swarm_based.ACOR.OriginalACOR:>>>Problem: P, Epoch: 24, Current best: 0.666666666666666666666666666666666666 |    |
|      | INFO:mealpy.swarm_based.ACOR.OriginalACOR:>>>Problem: P, Epoch: 25, Current best: 0.666666666666666666666666666666666666 |    |
| ~    | INFO:mealpy.swarm_based.ACOR.OriginalACOR:>>>Problem: P, Epoch: 26, Current best: 0.666666666666666666666666666666666666 |    |
| ~    | INFO:mealpy.swarm based.ACOR.OriginalACOR:>>>Problem: P, Epoch: 27, Current best: 0.666666666666666666666666666666666666 |    |
| 2005 | INFO:mealpy.swarm based.ACOR.OriginalACOR:>>>Problem: P, Epoch: 28, Current best: 0.666666666666666666666666666666666666 |    |
|      | INFO:mealpy.swarm_based.ACOR.OriginalACOR:>>>Problem: P, Epoch: 29, Current best: 0.666666666666666666666666666666666666 |    |
|      | INFO:mealpy.swarm_based.ACOR.OriginalACOR:>>>Problem: P, Epoch: 30, Current best: 0.666666666666666666666666666666666666 |    |
| 5    | INFO:mealpy.swarm_based.ACOR.OriginalACOR:>>>Problem: P, Epoch: 31, Current best: 0.666666666666666666666666666666666666 |    |
| 22   | INFO:mealpy.swarm based.ACOR.OriginalACOR:>>>Problem: P, Epoch: 32, Current best: 0.666666666666666666666666666666666666 | E. |

The output showing the optimal placement results.

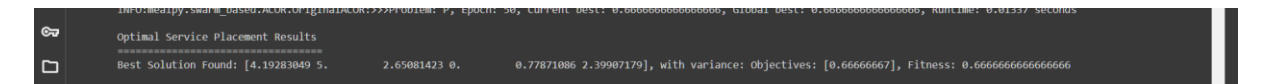

The output showing the ACO parameters for the current execution, least execution time, number of services assigned, and the service to server allocation.

|                 | ACO Parameters:<br>- Number of Ants: 25<br>- Pheromone Importance: 0.5<br>- Exploration Factor: 1.0<br>Environment Setup:<br>- Number of Services: 6                            |
|-----------------|----------------------------------------------------------------------------------------------------|
|                 | - Number of Edge Servers: 6                                                                                                    |
|                 | Execution Time: 0.12 seconds<br>Least Execution Time: 0.08 seconds<br>Cost Based on Execution Time: \$0.08<br>Provisioned services: 6 out of 6<br>Service_1. Host: EdgeServer_5 |
| <b>&lt;&gt;</b> | Service_2. Host: EdgeServer_4<br>Service_3. Host: EdgeServer_6                                                                                                    |
|                 | Service_4. Host: EdgeServer_3<br>Service_5. Host: EdgeServer_2<br>Service_6. Host: EdgeServer_1                                                                                 |
| >_              |                                                                                                    |

The proposed ACO algorithm in the  $2^{nd}$  Code Cell is replaced by the FCFS algorithm written in Python( Copy and paste the FCFS algorithm in the  $2^{nd}$  Cell).

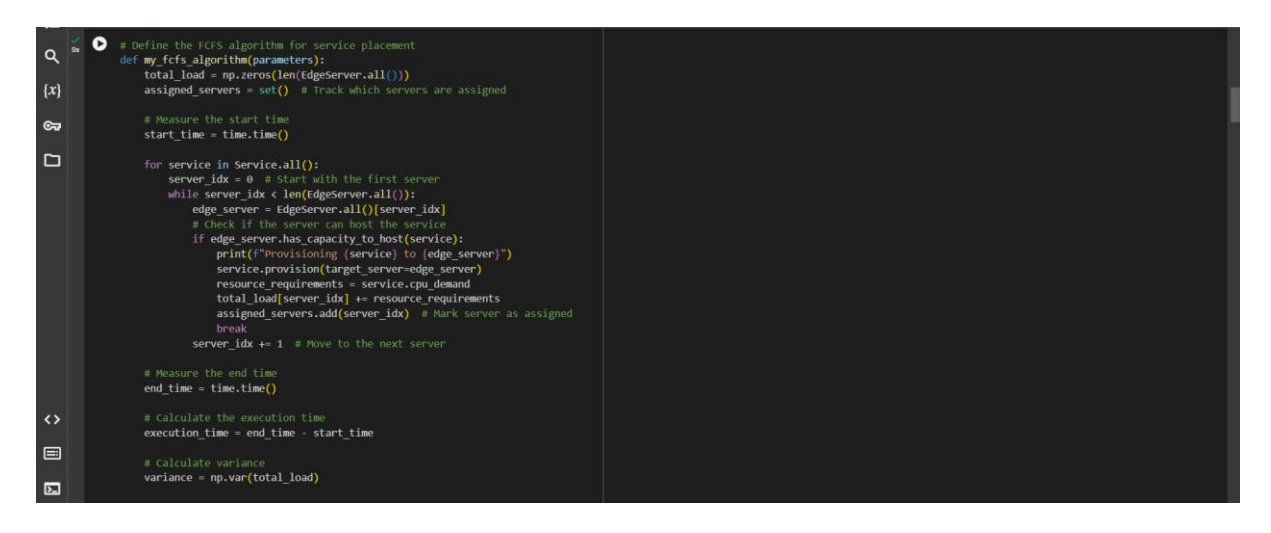

Change the function name in the Code Cell 4 (Run simulation cell) to 'my\_fcfs\_algorithm' and run the new simulation.

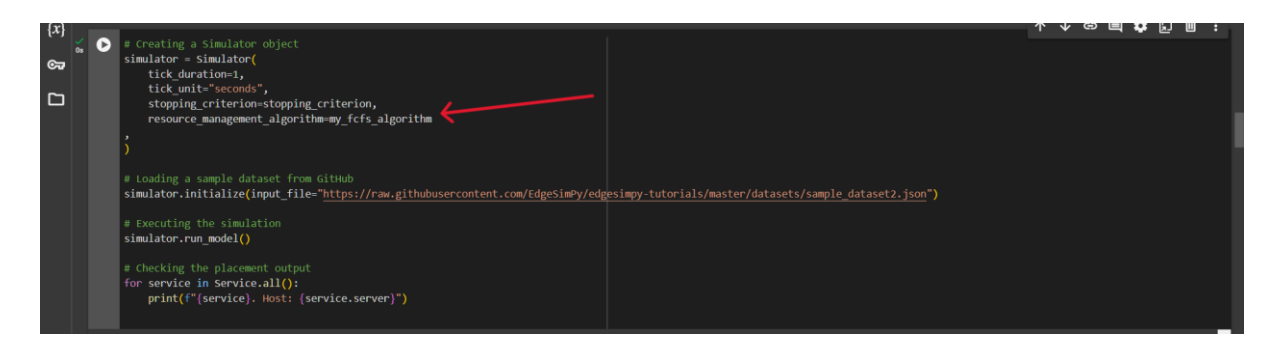

Similarly, after executing the Code Cell 3 and 4, the output for the FCFS algorithm is obtained

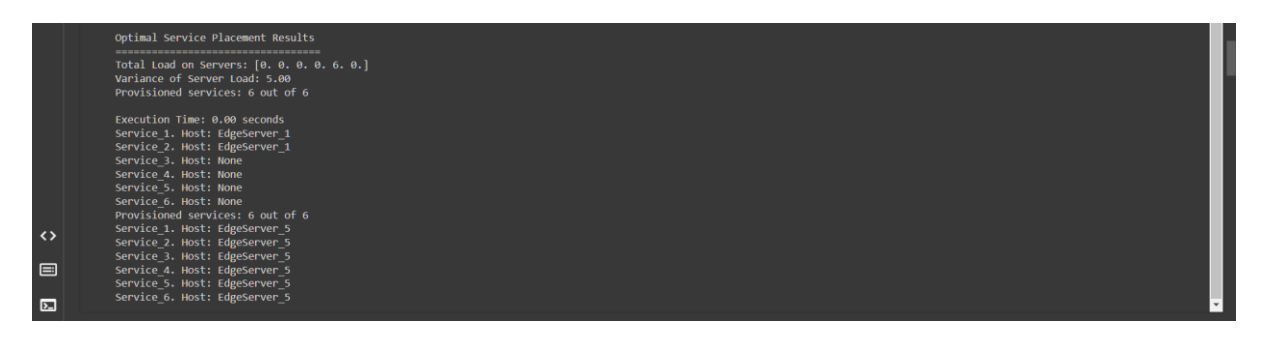